# 事業所マイページ公開機能 操作マニュアル

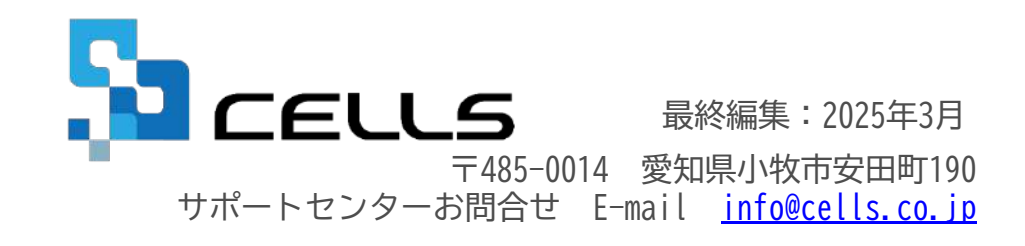

#### 事業所マイページ公開機能

Cellsドライブ事業所マイページ公開機能は、台帳で管理している事業所データ(会社情報、個人情報)を事業所マイページに公開し、顧問先と台帳で管理しているデータの共有が図れ、事業所マイページからのマイナンバー確認編 集、入社、退社などの定型連絡内容を台帳へ取込し反映することができます。

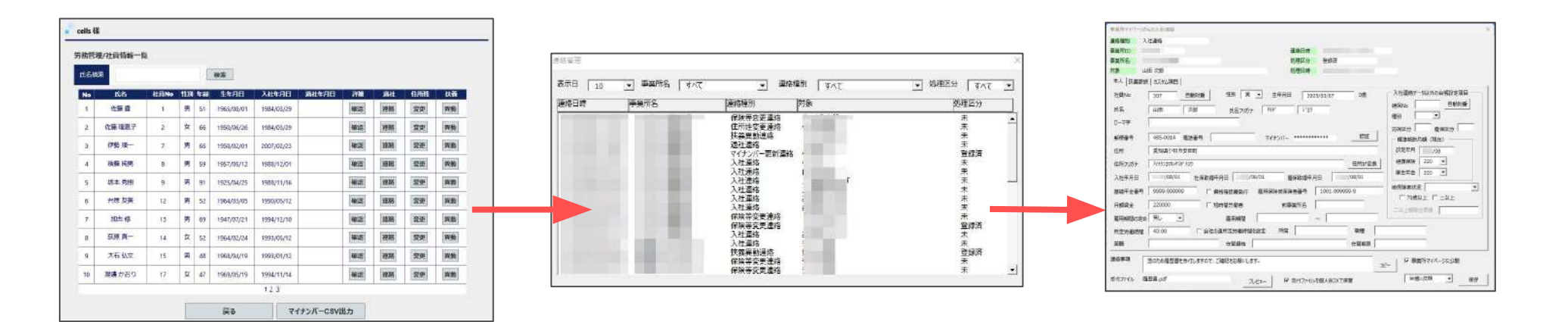

特徴1 顧問先と台帳で管理している会社情報、個人情報のデータ共有が図れます。

特徴2 顧問先が事業所マイページからのマイナンバーの確認及び登録が行えます。

特徴3 顧問先が事業所マイページから登録した各種連絡データを台帳に取込し反映ができます。

特徴4 公開できる個人情報件数は6000人まで(※今後バージョンアップにて公開件数は拡大予定です)

## 目次

| 1. | 事業所マイページに事業所データを公開する・・・・・・・・・・ <u>4</u>                    |
|----|------------------------------------------------------------|
| 2. | 事業所マイページに公開される台帳会社情報項目・・・・・・・・・・5                          |
| 3. | 事業所マイページに公開される台帳個人情報項目・・・・・・・・・・・・・・・・・・・・・・・・・・・・・・・・・・・・ |
| 4. | 事業所マイページに公開されている事業所データを最新にする・・・・・ <u>7</u>                 |
| 5. | 事業所マイページマイナンバー設定を変更する・・・・・・・・・8                            |
| 6. | 事業所マイページへの公開を取消する・・・・・・・・・・・・・・・・・・・・・・・・・・・・・・・・・・・・      |
| 7. | 個人情報の事業所マイページ公開設定・・・・・・・・・・・・・・ <u>10</u>                  |

※当マニュアルは事業所 I Dの設定が完了していることを前提とし作成しています。事業所 I Dの設定方法は、 別紙「<u>台帳 Cellsドライブマイページ 設定マニュアル</u>」をご確認下さい

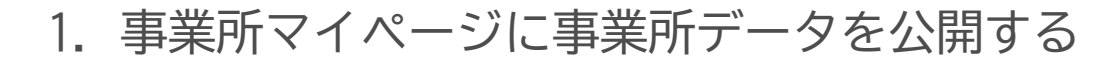

|       | -51#51 X                                                                                                    |
|-------|----------------------------------------------------------------------------------------------------|
| 公開前   | Saithli     Saithli     Saithli |
| 公開後   | 合社装備 (1)(2)社 (2)(3)     (2)(4)(3)(2)(2)(4)(4)(4)(4)(4)(4)(4)(4)(4)(4)(4)(4)(4)                                                                                                    |
|       |                                                                                                    |
| 労務管理. | 株式会社セルス 様         7           株式会社セルス 様         市式会社セルス 他の所信他、社会研究与物の基本機能が確認できます。           第二〇二一         株式会社セルス 他の所信他、社会研究与物の基本機能が確認できます。           それた         それた           第二〇二一         日本           第二〇二一         日本           第二〇二一         日本           第二〇二         日本           第二〇二         日本           第二〇二         日本           第二〇二         日本           第二〇二         日本           第二〇二         日本           日本         日本           日本         日本                                                                                                    |
|       | <ul> <li></li></ul>                                                                                                    |

- 1. 対象の事業所ファイルを開き、「会社情報」から「Cellsドライブ」 タブを選択し表示します。
- 2. 事業所 I Dが「登録済」と表示されまだ利用認証されていない場合 は「アカウント情報取得」をクリックします。
- 3. マイナンバー設定を選択します。未選択の場合は「非公開」設定と なります。
- 4. 個人情報公開設定は「過去3年間の退職者を含める」にチェックされているので、退職者データを公開しない場合は、「退職者を除く」にチェックします。個人情報をすべて公開する場合は「全て」にチェックします。
   ※労働者名簿の書類保期間が3年のため初期設定を「過去3年間の退職者を含める」としています。
- 5. 「公開」をクリックします。 ※上限6000人を超える個人情報は公開できません。
- 6. 公開が完了すると公開情報が表示されます。
- 7. 事業所マイページメニューに、労務管理メニューが追加され、会社 情報や個人情報の表示や社労士事務所との連絡機能が利用できるよ うになります。

## 2. 事業所マイページに公開される台帳会社情報データ項目

#### 赤枠で囲ってある項目が事業所マイページに公開されます。

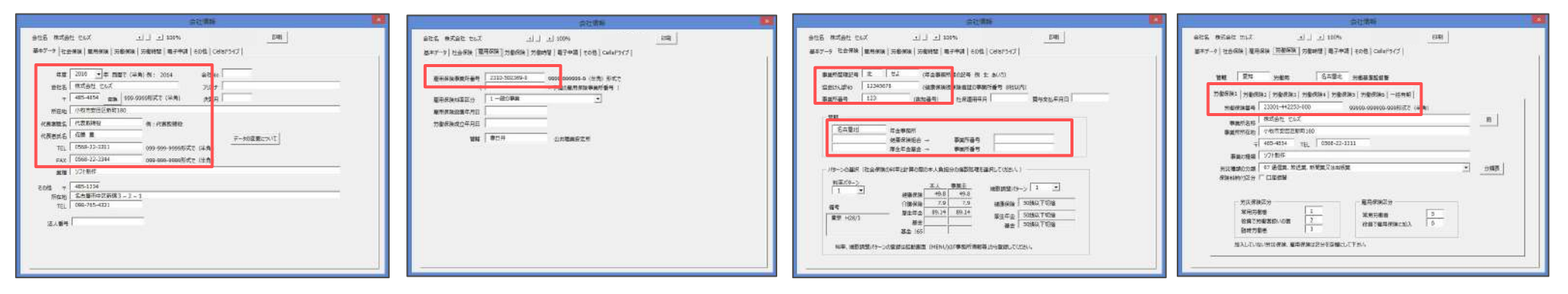

| 管理/会社情報     |                  |             |                  |
|-------------|------------------|-------------|------------------|
| 会社名         | 株式会社セルズ          |             |                  |
| 郵便番号        | 485-4854         |             |                  |
| 所在地         | 小牧市安田区新町180      |             |                  |
| 法人番号        |                  | 告知番号        | 123              |
| 協会けんぽNo     | 12345678         | 社会保険記号      | 北せよ              |
| 保険者番号       | 12345678         | 管轄社会保険事務所   | 名古屋北             |
| 健康保険組合名     | 0.               |             |                  |
| 健康保険組合事業所番号 |                  | 厚生年金基金事業所番号 |                  |
| 厚生年金基金名     |                  |             |                  |
| 雇用保険事業所番号   | 2310-502369-0    | 一括有期労働保険番号  | 12345-654321-987 |
| 労働保険番号1     | 23301-442253-000 | 労働保険番号2     |                  |
| 労働保険番号3     |                  | 労働保険番号4     |                  |
| 労働保険番号5     |                  | 労働保険番号6     |                  |

<u>目次へ戻る↑</u>5

### 3. 事業所マイページに公開される台帳個人情報データ項目

赤枠で囲ってある項目が事業所マイページに公開されます。

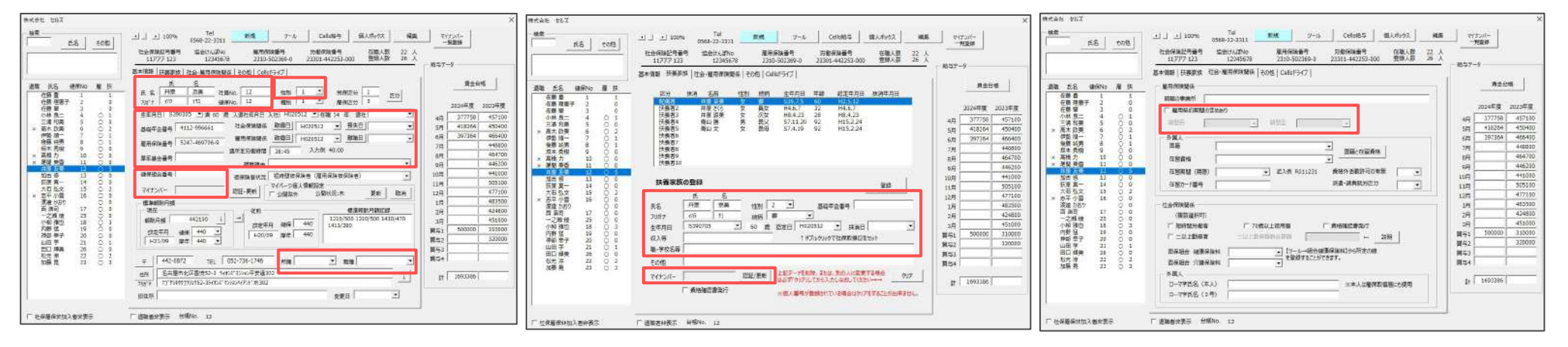

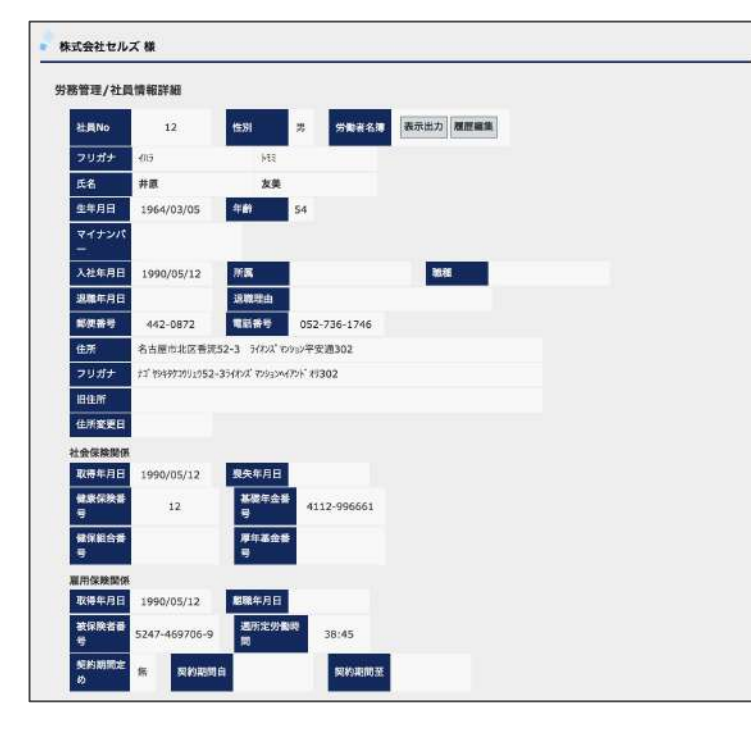

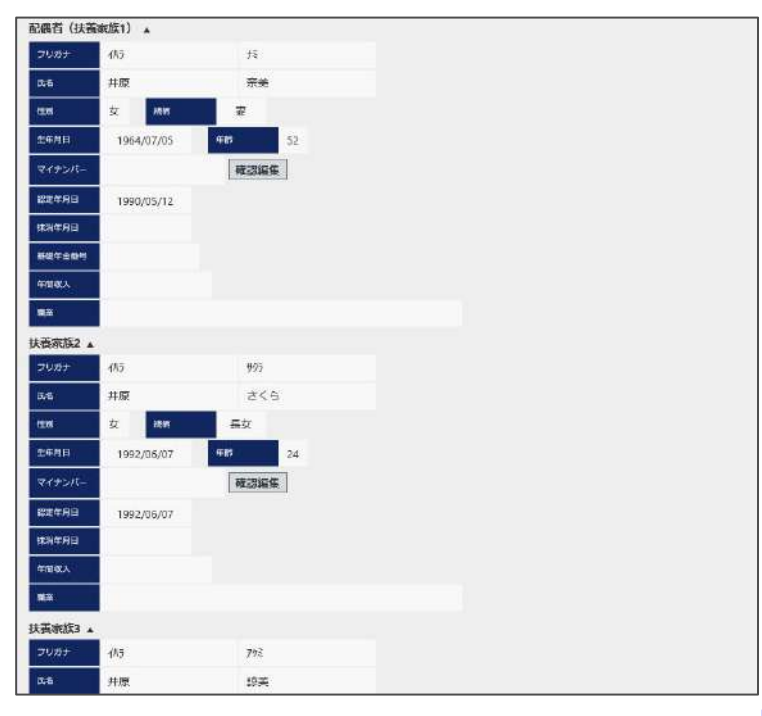

### 4. 事業所マイページに公開されている事業所データを最新にする

| сеньгэллияшие 2                                                                                                    |
|----------------------------------------------------------------------------------------------------|
| 事業所D cells (株式会社セ<br>学校家)<br>空録 アカウン/情報取得<br>体素<br>検索<br>を来<br>・<br>・<br>・<br>・<br>・<br>・<br>・<br>・<br>・<br>・<br>・<br>・<br>・ |
| 秋后 223所<br>例人223所存故(申案师/全体/上限) 0024/0047/3000<br>233(9)4/92(3)4<br>2018/02/15 14:56:03                                       |
| ●単葉病マパイ-ジマイナンパー設定<br>● 編集可 ○ 問題のみ ○ 非公開 _ 設定変更                                                                               |
| <u></u> 5                                                                                                    |

| CellsF547                   | 利用設定                                              |                                                        |   | 10.2       |    |
|-----------------------------|---------------------------------------------------|--------------------------------------------------------|---|------------|----|
| 事業所ID                       | cells (株式会社1                                      | さしズ)                                                   | • | 根系<br>検索文字 |    |
|                             | 866                                               | アカウント情報取得                                              | 1 | -          | 検索 |
| 個人公開<br>公開規規<br>事業所<br>● 職業 | 件数(事業所/全体/」<br>2日時 :<br>マイページマイナンバー部<br>3可 C 閲覧のみ | ○現) 0024/0047/3<br>2018/02/15 14:56:03<br>近日<br>少 ○非公開 |   | 0          |    |
|                             | 公開                                                | 取消                                                     |   |            |    |
| 一個人情報                       | 限公開設定                                             |                                                        | - |            |    |

- 1. 対象の事業所ファイルを開き、「会社情報」から「Cellsドライブ」 タブを選択し表示します。
- 事業所IDが「登録済」と表示され、まだ利用認証されていない 場合は「アカウント情報取得」をクリックし認証を行いアカウント 情報を取得します。
- 3. 現在の公開状況が表示されます。
- 4. 公開する条件に応じて「マイナンバー設定」、「退職者を除く」を 設定します。
- 「公開」をクリックします。
   ※上限6000人を超える個人情報は公開できません。
   ※公開人数が多い場合は、多少お時間がかかります。
   (サーバー平常稼働時参考値:100人公開の場合 15秒程度)
- 6. 公開が完了すると公開情報が更新されます。

個人情報を公開してから30日以上、更新していない場合、事業所ファイルの終了時に右メッセージが表示されます。会社情報と個人情報を最新の状態にして終了する場合は「はい」をクリックしてください。

| CellsF717                         | ×                                         | ]           |
|-----------------------------------|-------------------------------------------|-------------|
| 事業所マイベージに公開されてい<br>公開されている会社・個人情報 | いる会社情報が30日以上更新されていません。<br>Sを現在の情報に反映しますか? |             |
|                                   | (100) 00X(N)                              | <br>  目次へ戻る |

**1 1 1 1** 

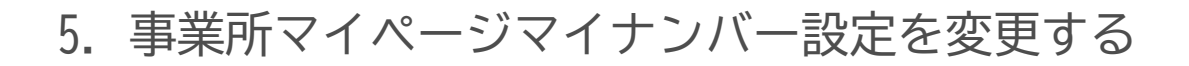

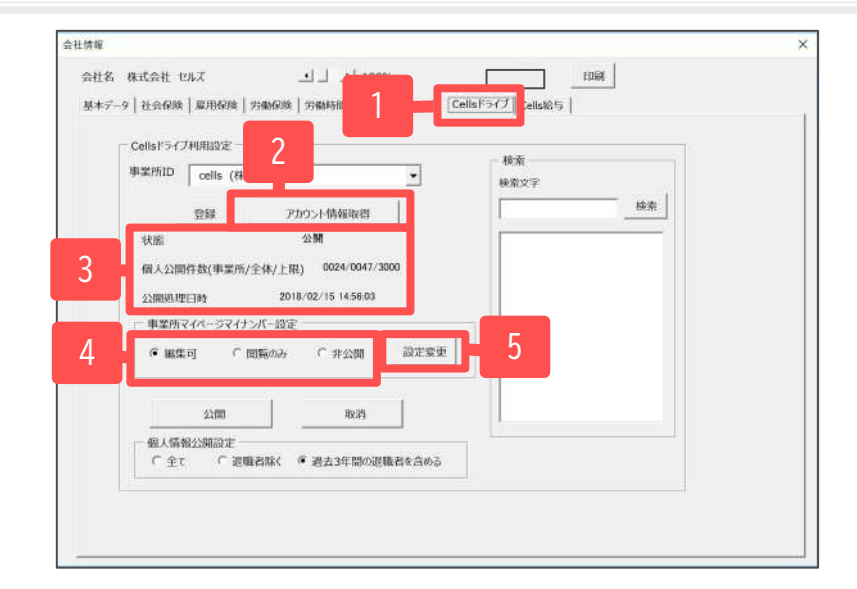

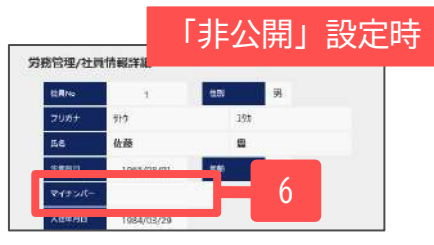

| 85.MINO       | 1          | 11.01 | 刃  |   | 社員No       | 3            | <b>4.71</b> |  |
|---------------|------------|-------|----|---|------------|--------------|-------------|--|
| 34 <b>7</b> 9 | \$19       | 191   |    |   | 2033       | <b>#</b> 10  | 198         |  |
| E6            | 收益         |       |    |   | <b>F</b> 5 | 佐藤           |             |  |
| 生常用田          | 1965/88/01 | ΦŇ    | 51 |   | 988B       | 1065/08201   | 1285        |  |
| マイナンバー        |            | HR i  | 1  | 6 | ₹47>/(+    | 555045914102 |             |  |
| ланлы         | 1984/03/29 |       |    |   | 入社中時日      | 1984/03/29   |             |  |

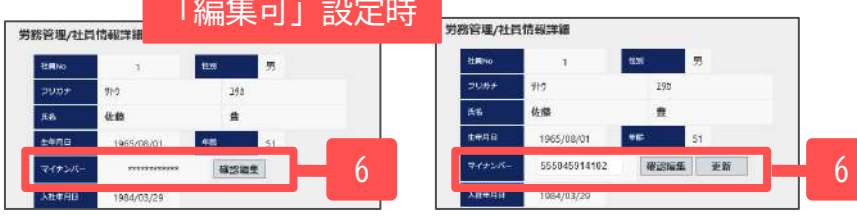

- 1. 対象の事業所ファイルを開き、「会社情報」から 「Cellsドライブ」タブを選択し表示します。
- 2. 事業所 I Dが「登録済」と表示されまだ利用認証されていない場合 は「アカウント情報取得」をクリックします。
- 3. 現在の公開状況が表示されます。
- 初期表示には現在のマイナンバー設定が選択されています。
   「事業所マイページマイナンバー設定」を変更します。
- 5. 「設定変更」をクリックします。
- 6. 事業所マイページに変更内容が反映された状態でマイナンバー項目 が表示されます。

「非公開」設定時…マイナンバーは表示されません。 「閲覧のみ」設定時…マイナンバーは表示されますが変更はできません。 「編集可」設定時…マイナンバーが表示され変更が可能です。

※その他「閲覧のみ」「編集可」設定時は、事業所マイページから マイナンバーCSVファイル出力機能の利用が可能になります。 6. 事業所マイページへの公開を取り消す

|                       | CellsF5f7利用設定                                                                                                    |  |
|-----------------------|----------------------------------------------------------------------------------------------------|--|
|                       | 事業所ID cells (株式会社セルズ)                                                                                                    |  |
|                       | 1000×1 (株式1000) 2 (株常)                                                                                                    |  |
|                       |                                                                                                    |  |
|                       | (很人公開作故(事業所/全体/上用) 0024/0047/3000<br>公開処理日時 2018/02/15 14:56:03                                                                                                    |  |
|                       | ■ 単葉所マイベージマイナンバー設定<br>● 編集可 ○ 問題のみ ○ 非公開 - 設定委更                                                                                                    |  |
|                       |                                                                                                    |  |
|                       | 「個人消費25回回22<br>「全て 「逆職者除く ● 過去3年間の退職者を含める                                                                                                    |  |
|                       |                                                                                                    |  |
| 10<br>社名<br>本デー       | 株式会社 セルズ ユー 土 100% 日期<br>2   社会役後   原用税後   労働税額   電子中請   その他 CellsFライブ   CellsG5 日                                                                                                    |  |
| 10<br>社名<br>本デー       | 株式会社 セルズ ユー 土 100% 回線<br>1 社会税除   雇用税除   労働税額   電子中請   その他 Cellsドライブ   Cells品与  <br>Cellsドライブ利用設定                                                                                                    |  |
| 10<br>社名<br>本デー       | 株式会社 セルズ ユー 1 100% [100]<br>タ 社会祝媛   履用祝媛   労働時間   電子中請   その他 Cellsドライブ   Cellsは5-1<br>Cellsドライブ利用設定<br>単学所D Cells (株式会社セルズ) マ   検索で演                                                                                                    |  |
| 前<br>社名<br>本デー        | 株式会社 セルズ ・1 」・1 100% 「日期<br>9   社会保険   原用保険   労働発発   労働発電   電子申請   その他 CellsFライブ   CellsG5年  <br>CellsFライブ利用設定<br>事業所印   cells (株式会社セルズ) ・<br>合様   アロワンと汚損印成定   検索                                                                                                    |  |
| ₩<br>社名<br>本デ-        | 株式会社 セルズ     ・     ・     100%     印刷       9 社会保険   雇用保険   労働時間   電子申請   その他 CellsF377   Cells品与         CellsF3イブ利用設定       事型所D cells (株式会社セルズ)     ・       支援     アカウンド情報取得       状態     未公開                                                                                                    |  |
| 10<br>社名<br>本デー       | 株式会社 セルズ シー 100% 日期<br>P 社会保険   雇用保険   労働税類   電子申請   その他 CellsF3-77 [ cells急与 ]<br>CellsF3-77月用設定<br>単型所記 cells (株式会社セルズ)<br>支援 アッフン/各般取得<br>秋魚 未公開<br>個人公用件数(事実所/全体/上版)                                                                                                    |  |
| 総社名                   | 株式会社 セルズ シー 100% 日期<br>大会税 (中国人) 月期保険 (予報時間) 電子中請 (その他 CellsF3-(7) Cells信号 )<br>Cells(5-(7)利用品注<br>事堂所D cells (株式会社セルズ)<br>会核 (PD2)と搭載取得<br>状態 未公開<br>個人公開件数(事業所)を体/上態)<br>公開時間時                                                                                                    |  |
| <b>初</b><br>社名<br>本デー | 株式会社 セルズ     ・     ・     100%     日期       21 社会報楽   雇用税楽   労働税強   労働税団   電子中講   その他 Cellsドライブ   Cells応与       日期       Cellsドライブ利用設定     ・     ・       学生所口     cells (株式会社セルズ)     ・       支援     アカワンド香飯取得     ・       税条     ・     ・       資格     ・     ・       製人公開件数(事業所)を体/上期)     ・     5       公開税理日時     事業所マイベージマイナンバー設定     ・                                                                                                    |  |
| 総社名                   | 株式会社 セルズ     ・     ・     100%     日期       21 社会報告     原田程先     労働特徴     労働特徴     第金時間     Cellsドライブ     Cellsドライブ       21 社会報告     Cellsドライブ     Cellsドライブ     Cellsドライブ     Cellsドライブ       22 社会報告     使業文字     検索       安藤     アカワンド香暖取得     検索       安藤     アカワンド香暖取得     ●       安藤     アカワンド香暖取得     ●       安藤     アカワンド香暖取得     ●       安藤     アカワンド香暖取得     ●       安藤     アカワンド香暖取得     ●       第二     ●     ●       第二     ●     ●       第二     ●     ●       ●     ●     ●       ●     ●     ●       ●     ●     ●       ●     ●     ●       ●     ●     ●       ●     ●     ●       ●     ●     ●       ●     ●     ●       ●     ●     ●       ●     ●     ●       ●     ●     ●       ●     ●     ●       ●     ●     ●       ●     ●     ●       ●     ●     ●       ●     ●       ●     ● |  |
| 観社名                   | 株式会社 セルズ ション 100% 田崎<br>株式会社 セルズ ション 100% 田崎<br>マ 社会祝楽   服用祝練   労働時間   電子中講   その他 Cellsドライブ   Cells占与  <br>Cellsドライブ   四時<br>ご こ こ に (株式会社セルズ) マ<br>安藤<br>アカワンド活卵取得<br>株素<br>秋窓<br>朱公開<br>個人公開件数(事業所) - 一般範のみ 「 非公開<br>田原<br>公開   10日                                                                                                    |  |

- 1. 対象の事業所ファイルを開き、「会社情報」から「Cellsドライブ」 タブを選択し表示します。
- 2. 事業所IDが「登録済」と表示されまだ利用認証されていない場合 は「アカウント情報取得」をクリックし認証しアカウント情報を 取得します。
- 3. 現在の公開状況が表示されます。
- 4. 「取消」をクリックします。
- 5. 取消が完了すると公開情報が更新されます。
- 6. 公開情報が削除され事業所マイページの労務管理機能が非表示と なり利用ができなくなります。

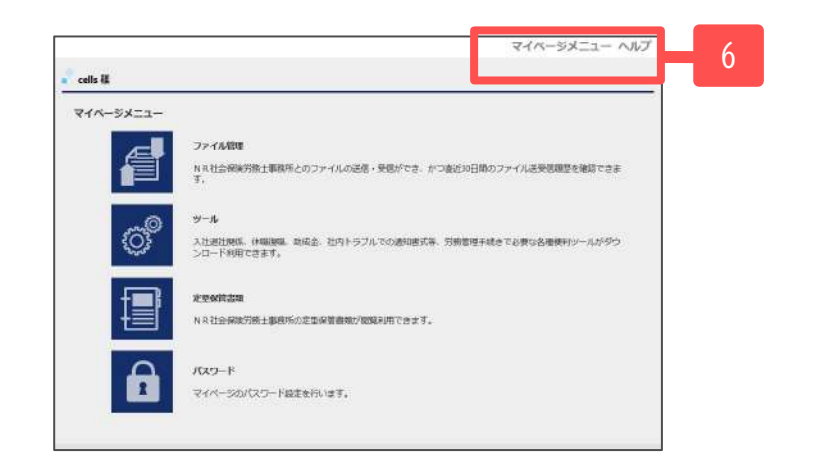

7. 個人情報の事業所マイページ設定

| Image: 1000       Image: 1000                                                                                                    |                                                                                                    | 特式会社 セルス                                                                                                    |
|----------------------------------------------------------------------------------------------------|----------------------------------------------------------------------------------------------------|----------------------------------------------------------------------------------------------------|
| 1000011000000000000000000000000000000                                                                                                    | #                                                                                                    | Idi Tel 低化 アイル Cells総ち 低んアイル 紙集 マイナルー     - 一発展時     Telの後後と考える 22-3111 新規 リール Cells総ち 低んアイル 紙集 マイナルー     - 一発展時     Telの後後と考える 23-3111 新規                                                                                                    |
| The first field field fie     | ■ 氏名 使何No 雇 広<br>在藤豊 1 1 - 1<br>在藤豊 2 0<br>石藤理 2 0<br>石藤豊 2 0<br>石藤豊 2 0<br>-<br>小林東玉四<br>素工2 0 - 0 - 2<br>学説得一 7 0 - 2<br>学説得一 7 0 - 1<br>坂本天四 9 0 - 1<br>坂東男 10 0 - 0<br>尾俊力 10 - 0<br>月間 2 - 0<br>日<br>- 1<br><br><br><br><br><br>- | 北ビよ 122         12241070         2313-56236-0         23301-442253-000         酸酸人類         20 人           基本清解         計画素成素         社会・福田保健健康         その出                                                                                                    |
| AKE 0 J B2H SHOLL SHOLL | 加密要 (1 → 1 → 2 → 0 → 0 → 0 → 0 → 0 → 0 → 0 → 0 → 0                                                                                                    | マイケンパー         超速要素         マイベーン線人情報設定         11月         120010           マークシバー         超速要素         「イベーン線人情報設定         11月         12011           (株式和和内護)         「公開設外 公開除した茶         夏新         11月         120010           (株式和和内護)         「公開設外 公開除した茶         夏新         11月         12011           (株式和和内護)         「公開業件 410 *         「公開業件 410 *         11月         1159100           (株式 410 *)         「公売業月 編保         120011/0311031/2001 3310/020         1310/020           (株式 410 *)         「公売業月 編保         100         110,000 0000         111,000 00000         111,0000         111,0000         111,0000         111,0000         111,0000         111,0000         111,0000         111,0000         111,0000         111,0000         111,0000         111,0000         111,0000         111,0000         111,0000         111,0000         111,0000         111,0000         111,0000         111,0000         111,0000         111,0000         111,0000         111,0000         111,0000         111,0000         111,0000         111,0000         111,0000         111,0000         111,0000         111,0000         111,0000         111,0000         111,0000         111,0000         111,0000         111,0000         111,0000         111,00000 |
| マイページ個人情報設定<br>- 公開除外 公開状況済 更新 取消                                                                                                    | 清景 股子 0 ▪                                                                                                    | 田田市         変更日         」           「「透微者打具子」 60時40.9         」                                                                                                    |
|                                                                                                    | マイページ個<br>「 公開除外                                                                                                    | 人情報設定<br>、 公開状況:済 更新 取消                                                                                                    |

- 「公開除外」をチェックすることで、会社情報のCellsドライブ 公開時(<u>7ページ</u>⑤参照)に公開される個人情報から除外されます。 ※顧問先に表示させたくない個人情報の場合は公開処理前に事前に チェックを付けてください。
- 事業所マイページへの公開状況が確認できます。
   ※更新、取消処理後、事業所ファイルを保存せず終了した場合に状況が 反映されません。更新、取消処理後は必ず保存終了してください。
  - 「更新」をクリックすることで、対象の個人情報が事業所マイ ページに公開されます。すでに公開されている場合は、現情報に 更新されます。

※上限6000人を超える個人情報は公開できません。

「取消」をクリックすることで、事業所マイページに公開されている対象の個人情報の公開を取消します。

※「更新」することによって最新の情報が事業所マイページへと反映されます